## CSAK A SZEMÉT KERÜLJÖN A SZEMÉTBE!

Ha szeretnéd mindig megkapni a Csabaimami levelét, nehogy lemaradj valamiről: íme egy kis technikai segítség, aminek a Csabaimamitól függetlenül is hasznát veszed, hiszen ezzel a néhány kattintással a számodra fontos leveleket biztosan meg fogod kapni.

Ha a leveleinket meg szoktad kapni, akkor is **érdemes felvenned a Csabaimamit (és az általad kedvelt más feladókat) a címlistádba**, hogy a jövőben biztosan ne kerüljenek "levélszemétbe" a neked szánt levelek.

## HA GMAILT HASZNÁLSZ

Nyisd meg a levelet és a válasz gomb mellett, a kis lefelé mutató nyílra (**Továbbiak**) kattintva válaszd ki, hogy <u>csabaimami.hu</u> hozzáadása a címtárhoz.

Ha nem kaptál egy ideje levelet: bal oldalon kattints a **SPAM** mappára: ott meg fogod találni. Ezt követően a Válasz gomb mellett, a kis lefelé mutató nyílra (**Továbbiak**) kattintva válaszd ki, hogy <u>csabaimami.hu</u> hozzáadása a címtárhoz. Végül fölül, a Végleges törlés mellett találsz egy "Nem spam" nevű gombot: kattints rá és már kész is vagy!

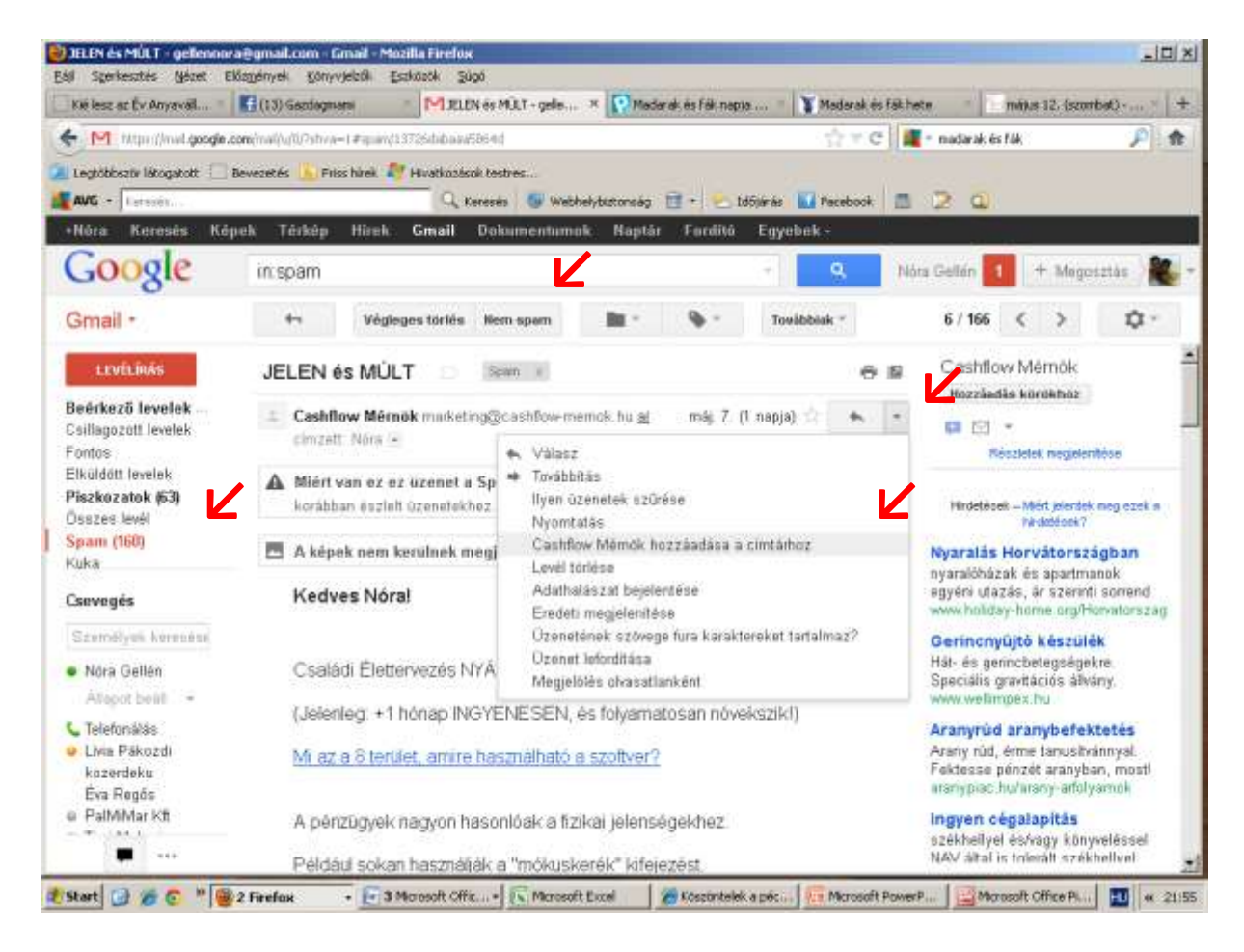

## HA FREEMAILT HASZNÁLSZ

Nyisd meg a levelet és állj rá a **feladó nevére**: máris hozzáadhatod a listához a "**Címtárba ment**"-re kattintva.

Ha nem kaptál egy ideje levelet: bal oldalon fent kattints a **SPAM** mappára: ott meg fogod találni. Ezt követően nyisd meg a levelet, állj rá a **feladó nevére** és máris hozzáadhatod a címlistádhoz a "**Címtárba ment**"-re kattintva. Végül a fölső vízszintes sorban a Továbbítás mellett találsz egy **"Nem spam"** nevű gombot: kattints rá! Ennyi az egész!

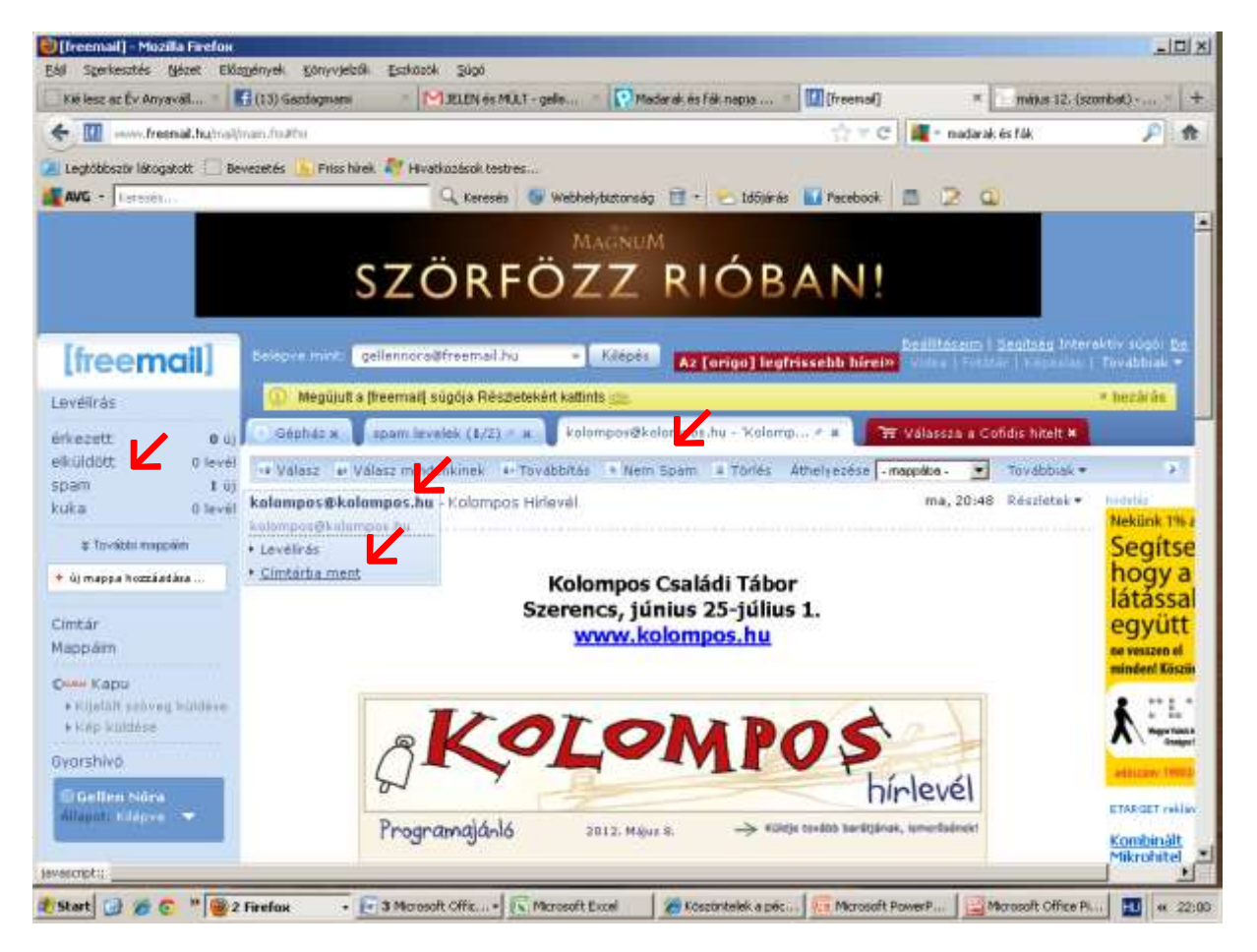

## HA HOTMAILT HASZNÁLSZ

Megnyitod az emailt és a feladó neve mellett van egy link: Felvétel a névjegy albumba.

Ha nem kaptál egy ideje levelet: bal oldalon a beérkezett üzenetek alatt kattints a **Levélszemét** mappára, ott meg fogod találni. Nyisd meg a leveled, majd kattints a **Nem levélszemét**, vagy a feladó alatt a "**Várjon, ez biztonságos**"linkre. Ekkor a levél bekerül a beérkezett üzenetek közé és ott katt a feladó neve melletti "**Felvétel a névjegy albumba**" gombra.

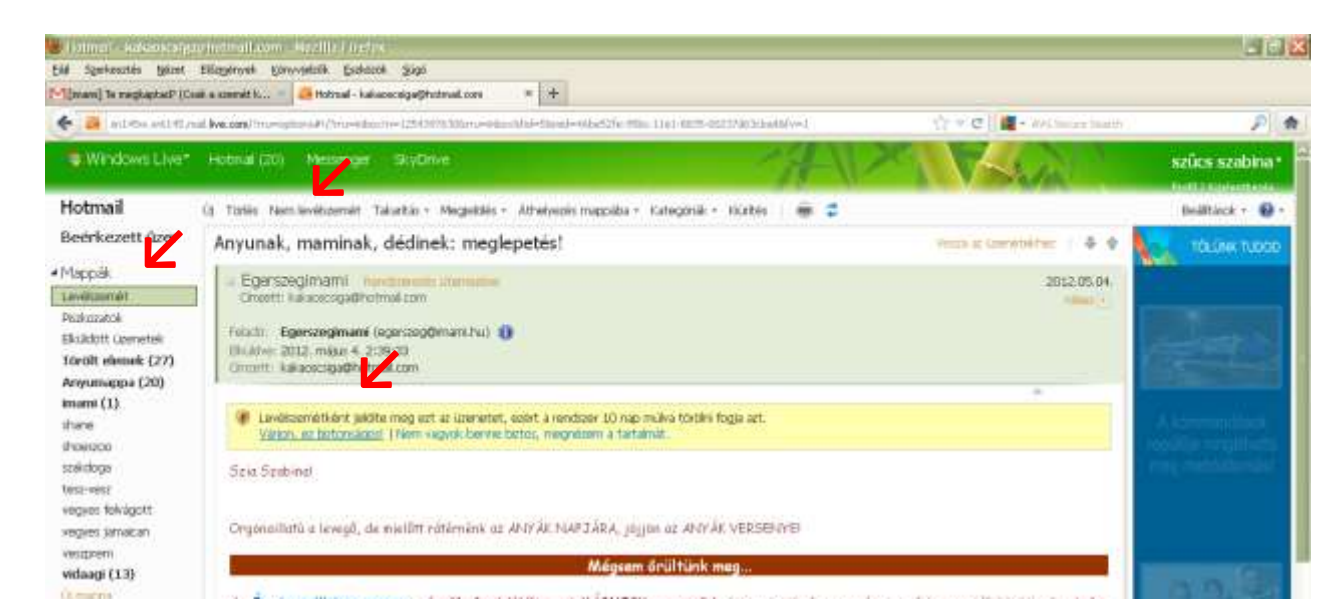

A "**Címjegyzék**" menüpontban tudsz hozzáadni új címet az "**Új cím hozzáadása**" menüpontra kattintva, a címlista felett jobb oldalon. Ha a Csabaimamit szeretnéd felvenni, írd be ezt: <u>csaba@imami.hu</u>

Ha egy ideje nem kaptál tőlünk levelet: kattints a "**Kéretlen levelek**" menüpontra (bal oldalon ), ott meg fogod találni. A "**Címjegyzék**" menüpontban tudsz hozzáadni új címet az "**Új cím hozzáadása**" menüpontra kattintva, a címlista felett jobb oldalon. Ha a Csabaimamit szeretnéd felvenni, írd be ezt: csaba@imami.hu

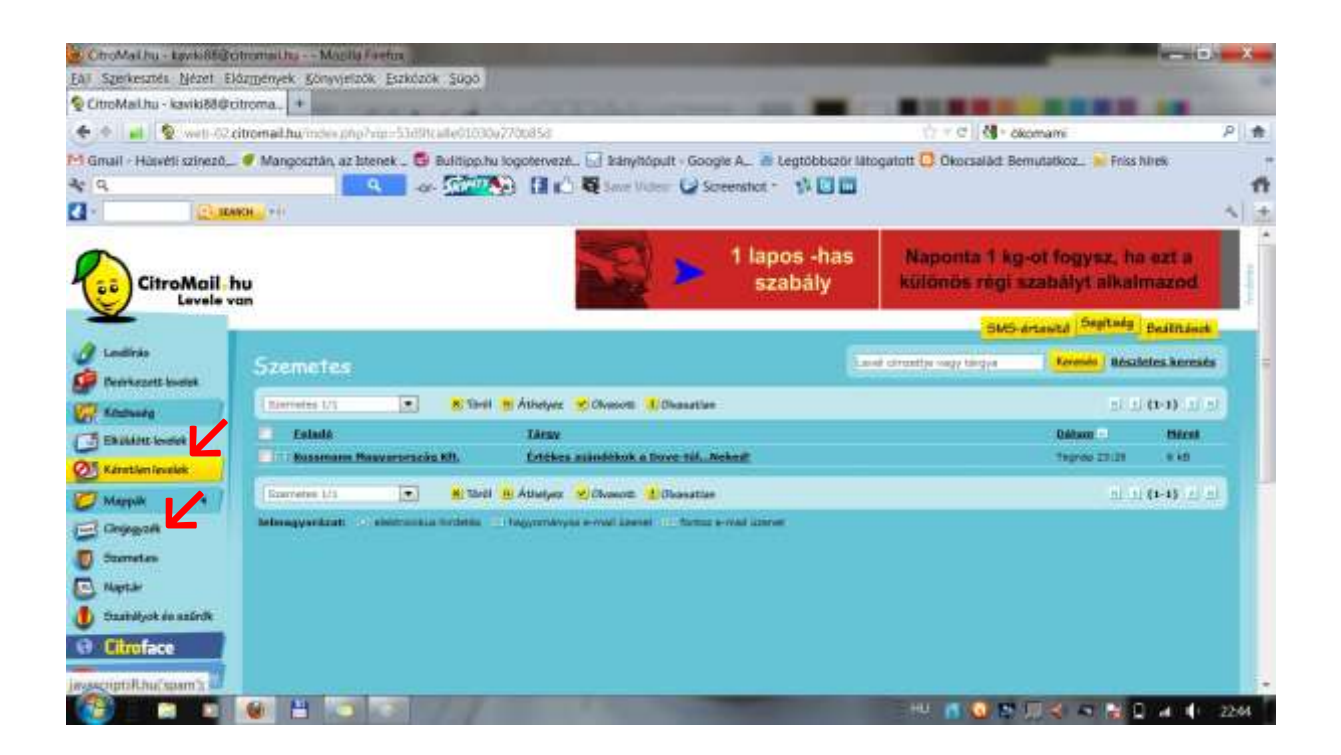

Remélem segítettünk, jó levelezést!

Csabaimami